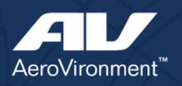

## AV BENEFITS JOB AID

## **ESS – Sick Time Donation**

To donate hours, navigate to Sick Time Donation in AV SharePoint.

Enterprise Apps, Forms & Tools > APEX Applications > Sick Time Donation

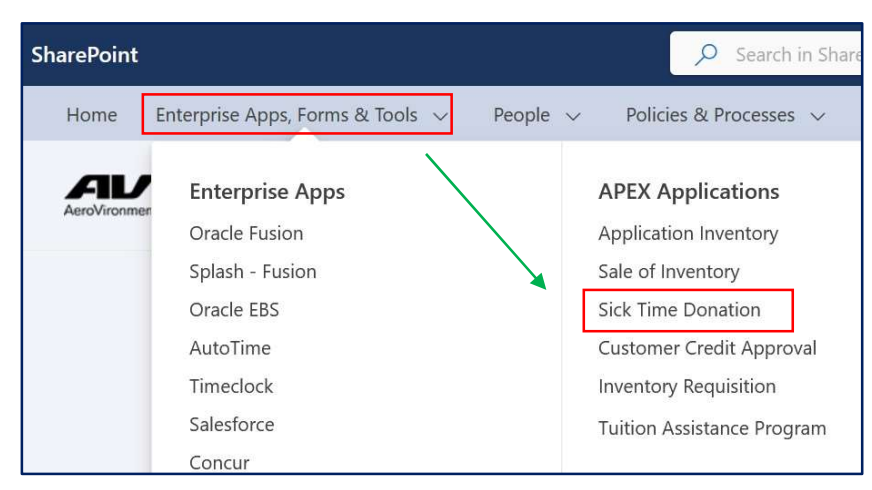

From the landing page, click Donate Now

| AV Sick Time Donation                                                                                                    |  | 🎔 Donate Now |  |  |
|----------------------------------------------------------------------------------------------------|--|--------------|--|--|
| AeroVironment allows employees to voluntarily donate sick time to other employees who have exhausted their balances of both accrued vacation and sick time and need additional sick time hours.<br>Donating sick time hours is voluntary. An employee may donate a minimum of 5 sick time hours up to a maximum of 80 sick time hours per calendar year. Donations may not exceed 50% of the donor's available sick time. Employees may not borrow against future sick leave hours to donate.<br>AV Payroll will review balances and deduct the donated hours from the employee's sick time balance following review and approval from AV Benefits. |  |              |  |  |
| My Requests                                                                                                    |  |              |  |  |
| No Requests Found                                                                                                    |  |              |  |  |

Employee Information, Available Sick Hours, and Request Status will auto populate

- 1. Read and click I understand to acknowledge donation criteria.
- 2. Enter the amount of hours being donated.
- 3. Click Donate.

| Sick Donation Request Form                                                                                                    |                                 |                                                                                   |                                           |                                                                                                    | 🕤 Cancel                   | 🖤 Donate |
|----------------------------------------------------------------------------------------------------|---------------------------------|-----------------------------------------------------------------------------------|-------------------------------------------|----------------------------------------------------------------------------------------------------|----------------------------|----------|
| Employee Hame<br>I understand:<br>• The donation of sick time hours is voluntary<br>• My sick leave balance will be reduced by the                                                                     | Employee ID                     | Here Date<br>11/14/2022<br>Imber of hours approved by AV Payroll, whichever is la | Sick Heurs Balance<br>166.001<br>Required | Request Status Rew Request Request Req | Sick leave hours to donate | Required |
| Solitated sixt time hours will go into a contait     Sick time hours may not be donated to any s     The recipient identity will not be disclosed t     This decision is not reversable as of the date | o me.<br>e this form is signed. |                                                                                   |                                           |                                                                                                    |                            | 3        |

When the donation is approved by P&C, employees will receive an email.